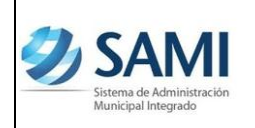

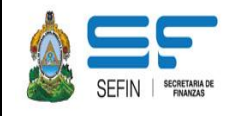

Guía de Usuario

# SISTEMA DE ADMINISTRACIÓN MUNICIPAL INTREGRADO –SAMI-

## **REGISTRO DE LA PARTIDA DE APERTURA CONTABLE**

(Guía de Usuario) (Contabilidad)

Versión I

HONDURAS, JULIO DE 2013

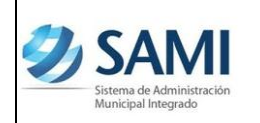

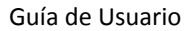

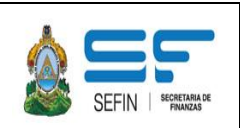

## REGISTRO DE PARTIDA DE APERTURA CONTABLE

Esta funcionalidad en el Sistema de Administración Municipal Integrado –SAMI-, se encuentra en la ruta siguiente:

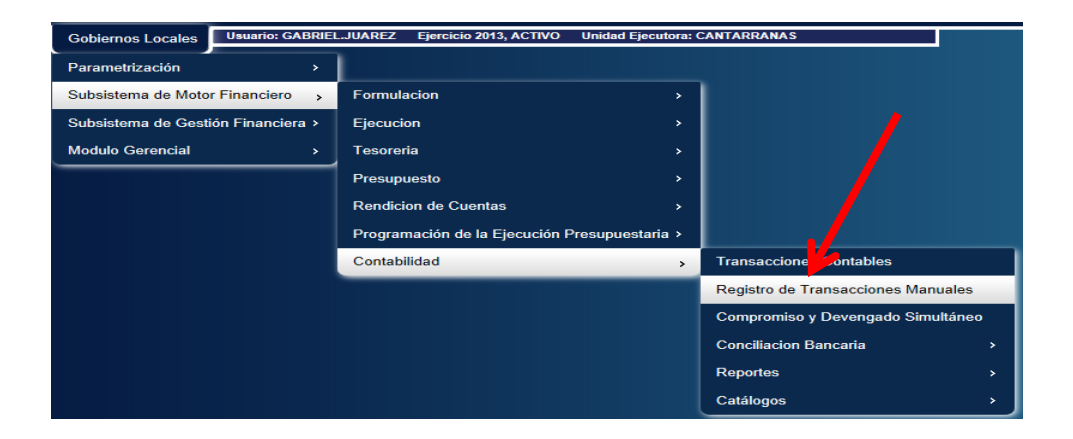

Al ingresar a la ubicación anterior, el sistema mostrará la pantalla siguiente, donde el usuario deberá presionar el botón "CREAR".

|                       |            |   | M           | enu de Opciones<br>Contabilidad - R | - Subsistema de Motor Financie<br>legistro de Transacciones Manuales | ro |       |   |       |        |        |   |
|-----------------------|------------|---|-------------|-------------------------------------|----------------------------------------------------------------------|----|-------|---|-------|--------|--------|---|
| 1<br>E                |            |   |             |                                     |                                                                      |    |       |   |       |        | v 📫 Q  | Ŷ |
| Nostrar 10 💌 entradas |            |   |             |                                     |                                                                      |    |       |   | CREAR | Buscar |        |   |
| Sel 🔺                 | Expediente | Ŷ | Descripcion | Å.                                  | Clase de Registro                                                    | Ŷ  | Total | ÷ | Fecha | ÷      | Estado | ¢ |
|                       |            |   |             | No ha                               | ay datos disponibles en la tabla                                     |    |       |   |       |        |        |   |

Después de presionar el botón anterior, el sistema mostrará una pantalla en la que se deberá llenar la información requerida.

SISTEMA DE ADMINISTACIÓN MUNICIPAL INTEGRADO

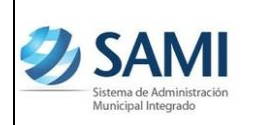

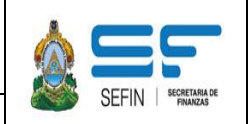

Guía de Usuario

| Descripción:         | Anotar una descripción relacionada al tipo      |
|----------------------|-------------------------------------------------|
|                      |                                                 |
| lipo de Registro:    | Seleccionar el tipo de registro -APEC- Apertura |
|                      | Contable Inicial                                |
| Tipo de Documento    | : Seleccionar del catálogo un tipo de           |
| documento            |                                                 |
| Clase de Documento:  | Seleccionar del catálogo una clase de documento |
| No. Documento de Res | spaldo: Anotar el número de documento que       |
|                      | autoriza el registro.                           |
| Total Registro:      | Anotar el total                                 |
|                      |                                                 |

Finalmente el usuario deberá presionar el botón "Crear".

|                           |                                                    | Registro de Transacciones Manuales |            |       |
|---------------------------|----------------------------------------------------|------------------------------------|------------|-------|
|                           |                                                    |                                    |            |       |
| Expediente                |                                                    | Fecha                              | 30/07/2013 |       |
| Descripción               | Registro de la partida inicial de apertura contabl | le, del ejercicio 2013.            | A<br>      |       |
| Tipo de Registro          | APEC - APERTURA CONTABLE INICIAL                   |                                    | •          |       |
| Tipo de Documento         | DOCUMENTOS RESPALDOS GESTION                       |                                    | •          |       |
| Clase de Documento        | ACTA DE CORPORACION                                |                                    | •          |       |
| No. Documento de Respaldo | Punto 15, Acta 25/2013                             |                                    |            |       |
| Total Registro            | 325,999.88                                         |                                    |            |       |
|                           |                                                    |                                    |            |       |
|                           |                                                    |                                    |            | Crear |

Después de haber llenado la pantalla anterior y presionar el botón crear, el sistema generará la clase de registro APEC en estado "Creado"

|                                                                   | Menu de Opciones - Subsistema de Motor Financiero<br>Contabilidad - Registro de Transacciones Manuales         |   |             |   |                     |    |       |    |       |  |          |  |  |
|-------------------------------------------------------------------|----------------------------------------------------------------------------------------------------|---|-------------|---|---------------------|----|-------|----|-------|--|----------|--|--|
| R                                                                 |                                                                                                    |   |             |   |                     |    |       |    |       |  |          |  |  |
| Mostrar 10                                                        | Mostrar 10 	vertradas                                                                                          |   |             |   |                     |    |       |    |       |  |          |  |  |
| Sel 🔺                                                             | Expediente                                                                                                    | Ŷ | Descripcion | Ŷ | Clase de Registro 🕸 | \$ | Total | \$ | Fecha |  | Estado 🔇 |  |  |
| 0                                                                 | Registro de la partida inicial de apertura contable, del ejercicio 2013.     APEC 325,999.88 30/07/2013 CREADO |   |             |   |                     |    |       |    |       |  |          |  |  |
| Mostrando 1 a 1 de 1 entradas Primero Anterior 1 Siguiente Ultimo |                                                                                                    |   |             |   |                     |    |       |    |       |  |          |  |  |

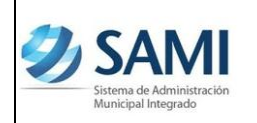

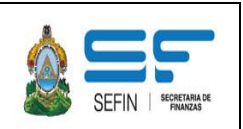

Guía de Usuario

#### Nota:

Un tipo de registro APEC en estado "CREADO", se puede "Modificar" o "Eliminar"

Después, se debe agregar el detalle al expediente. Se selecciona el expediente y presionar el botón "Detalle".

|        | Menu de Opciones - Subsistema de Molor Financiero<br>Contabilidad - Registro de Transacciones Manuales |   |                                                                          |    |      |                   |    |       |        |                    |   |        |  |  |
|--------|----------------------------------------------------------------------------------------------------|---|--------------------------------------------------------------------------|----|------|-------------------|----|-------|--------|--------------------|---|--------|--|--|
| ]      |                                                                                                    |   |                                                                          |    |      |                   |    |       |        |                    |   |        |  |  |
| rar 10 | ▼ entradas                                                                                             |   |                                                                          |    |      |                   |    |       |        | DETALLE<br>DUSCAT. |   |        |  |  |
| Sel 4  | Expediente                                                                                             | ¢ | Descripcion                                                              | \$ |      | Clase de Registro | \$ | Total | Ŷ      | Fecha              | ¢ | Estado |  |  |
| 0      |                                                                                                    | 1 | Registro de la partida inicial de apertura contable, del ejercicio 2013. |    | APEC |                   |    | 325,  | 999.88 | 30/07/2013         |   | CREADO |  |  |

Al presionar el botón "Detalle", el sistema mostrará la siguiente pantalla en la que se debe presionar el botón "Crear".

| Expediente     | 1        |                        |                  |                           |                  |                                                    |                                  |                               |            |   |        |    |             |          |
|----------------|----------|------------------------|------------------|---------------------------|------------------|----------------------------------------------------|----------------------------------|-------------------------------|------------|---|--------|----|-------------|----------|
| Descripcion    | Registro | o de la partida inicia | I de apertura co | ntable, del ejercicio 201 | 3.               |                                                    |                                  |                               |            |   |        |    |             |          |
| Clase Registro | APEC     |                        |                  |                           |                  |                                                    |                                  |                               |            |   |        |    |             |          |
| Monto          | 325,999. | 88                     |                  |                           |                  |                                                    |                                  |                               |            |   |        |    |             |          |
|                |          |                        |                  |                           | Menu o<br>Contal | e Opciones - Subsist<br>ilidad - Registro de Trans | ema de Motor<br>sacciones Manual | · Financiero<br>les - Detalle | <u>D</u>   |   | -      |    |             |          |
|                |          |                        |                  |                           |                  |                                                    |                                  |                               |            |   |        | 3  |             | 5        |
| Mostrar 10 💌   | entradas |                        |                  |                           |                  |                                                    |                                  |                               |            |   |        | Bu | scar: CREAR |          |
| Sel            |          | Cu                     | enta             | \$                        | Descripción      | Auxiliar                                           | 1 0                              | >                             | Auxiliar 2 | Ŷ | Débito | ¢  | Crédito     | \$       |
|                |          |                        |                  |                           |                  | No hay datos dispor                                | iibles en la tabla               |                               |            |   |        |    |             |          |
| Tota           |          |                        |                  |                           |                  |                                                    |                                  |                               |            |   | 0.00   |    | 0.00        |          |
|                |          |                        |                  |                           |                  |                                                    |                                  |                               |            |   |        |    |             | Lillinge |

En la siguiente pantalla, se debe completar la información siguiente:

| Débito - Crédito: | Seleccionar si la cuenta contable a ingresar será          |
|-------------------|------------------------------------------------------------|
|                   | con saldo "Débito" o "Crédito".                            |
| Cuenta Contable:  | Del catálogo, seleccionar la cuenta a registrar.           |
| Auxiliar 1:       | Si la cuenta tiene auxiliar 1, se debe elegir del catálogo |
|                   | el que corresponda.                                        |
| Auxiliar 2:       | Si la cuenta incluye auxiliar 2, el usuario asociará el    |
|                   | que corresponda a la cuenta que está registrando.          |
| Total Cuenta:     | Digitar el total de la cuenta que se está registrando.     |

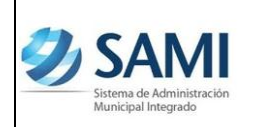

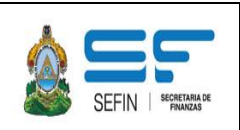

Guía de Usuario

## Finalmente el usuario deberá presionar el botón "Crear"

|                 | Crear Detalle De Transacciones Manuales |       |
|-----------------|-----------------------------------------|-------|
|                 |                                         |       |
|                 |                                         |       |
| Clase Registro  | APEC                                    |       |
| Debito Credito  | D - DEBITO                              |       |
| Cuenta Contable | 11112.0 - Caja General                  |       |
| Auxiliar 1      |                                         |       |
| Auxiliar 2      |                                         |       |
| Total Cuenta    | 255.99                                  |       |
|                 |                                         |       |
|                 |                                         | Crear |

## El total de la columna "Débito", debe ser igual a la columna "Crédito".

| Expediente   | 7                            |                                                                    |                   |                |              |            |            |
|--------------|------------------------------|--------------------------------------------------------------------|-------------------|----------------|--------------|------------|------------|
| Descripcion  | PRUEBA DE TRA                | ISACCIONES MANUALES 2                                              |                   |                |              |            |            |
| Clase Regist | ro APEC                      |                                                                    |                   |                |              |            |            |
| Monto        | 325,999.88                   |                                                                    |                   |                |              |            |            |
|              |                              | Menu de Opciones - Subsistema de M                                 | lotor Financiero  | 2              |              |            |            |
| Ð            |                              | Contabilidad - Keyistro de Transactories e                         | anuales - Detalle |                |              |            | 205        |
| Mostrar 10   | <ul> <li>entradas</li> </ul> |                                                                    |                   |                |              | Buscar:    |            |
| Sel 🔺        | Cuenta 🗘                     | Descripción                                                        | \$                | Auxiliar 1 🛛 🗘 | Auxiliar 2 🗘 | Débito ≎   | Crédito 🗘  |
| 0            | 1282.1.0                     | Construcciones y Mejoras de Bienes de Dominio Público              | 19                |                | 0            | 5,000.00   | 0.00       |
| 0            | 1282.1.0                     | Construcciones y Mejoras de Bienes de Dominio Público              | 27                |                | 0            | 12,000.00  | 0.00       |
| ۲            | 1282.1.0                     | Construcciones y Mejoras de Bienes de Dominio Público              | 50                |                | 0            | 5,845.89   | 0.00       |
| ۲            | 2114.4.0                     | Deducciones por Pagar                                              | 201               |                | 0            | 0.00       | 999.88     |
| ۲            | 2114.4.0                     | Deducciones por Pagar                                              | 202               |                | 0            | 0.00       | 5,000.00   |
| 0            | 2124.1.0                     | Préstamos Internos del Sector Privado de Corto Plazo               | 7                 |                | 0            | 0.00       | 50,000.00  |
| ۲            | 2222.1.0                     | Préstamos Internos del Sector Privado de Largo Plazo               | 7                 |                | 0            | 0.00       | 54,000.00  |
| 0            | 2223.5.0                     | Préstamos Internos de Empresas Publicas Financieras de Largo Plazo | 7                 |                | 0            | 0.00       | 91,000.00  |
| 0            | 3111.1.0                     | Capital Fiscal                                                     | 0                 |                | 0            | 0.0.       | 125,000.00 |
| Total        |                              |                                                                    |                   |                |              | 325,999.88 | 325,999.88 |

Después de haber registrado todas las cuentas contables, se debe aprobar el expediente.

| Menu de Opciones - Subsistema de Motor Financiero<br>Contabilidad - Registro de Transacciones Manuales |                        |    |      |                   |   |       |       |            |       |        |   |  |  |
|----------------------------------------------------------------------------------------------------|------------------------|----|------|-------------------|---|-------|-------|------------|-------|--------|---|--|--|
|                                                                                                    |                        |    |      |                   |   |       |       |            |       |        |   |  |  |
| Mostrar 10 💌 entradas                                                                                  |                        |    |      |                   |   |       |       | Buscar:    | APROD | DHN    |   |  |  |
| Sel ▲ Expediente ≎                                                                                     | Descripcion            | \$ |      | Clase de Registro | Ŷ | Total | Ň     | Fecha      | Ŷ     | Estado | 4 |  |  |
| Registro de la partida inicial de apertura contat                                                      | e, del ejercicio 2013. |    | APEC |                   |   | 325,9 | 99.88 | 30/07/2013 | (     | CREADO |   |  |  |

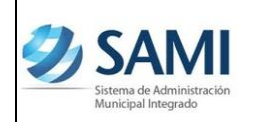

SISTEMA DE ADMINISTACIÓN MUNICIPAL INTEGRADO

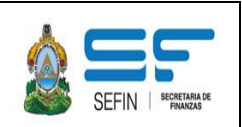

Guía de Usuario

Después de haber "Aprobado" la clase de registro –APEC- Apertura Contable Inicial, se debe verificar en el Libro Diario, filtrándolo con fecha inicial 01-01-201x y fecha final 01-01-201x, que esté la partida número 1 con las afectaciones y cantidades correctas.

| Fecha Registo | No. de<br>Partida | Tipo de Expediente | No. Expediente | Clase de<br>Registro | Cuenta Contable                                                           | Debito     | Credito    |
|---------------|-------------------|--------------------|----------------|----------------------|---------------------------------------------------------------------------|------------|------------|
| 1/1/2013      | 1                 | REGISTRO CONTABLE  |                | APEC                 |                                                                           |            |            |
|               |                   |                    | 1              |                      | 1111.2.0.0.0 Caja General                                                 | 888.99     |            |
|               |                   |                    |                |                      | 1112.7.1.12.11405013120-2 Fondo Común                                     | 25,725.00  |            |
|               |                   |                    |                |                      | 1112.7.1.2.02-004-000009-0 Fondo Común                                    | 35,000.00  |            |
|               |                   |                    |                |                      | 1136.3.1.08201989000179.0 Caja Chica Gobiernos Locales                    | 10,000.00  |            |
|               |                   |                    |                |                      | 1231.1.0.0.0 Tierras y Terrenos                                           | 35,450.00  |            |
|               |                   |                    |                |                      | 1232.1.0.0.0 Edificios                                                    | 44,325.00  |            |
|               |                   |                    |                |                      | 1241.1.0.0.0 Equipos de Oficina                                           | 66,000.00  |            |
|               |                   |                    |                |                      | 1242.1.0.0.0 Equipos Médicos y Sanitarios                                 | 35,000.00  |            |
|               |                   |                    |                |                      | 1281.1.0.24.0 Construcciones y Mejoras en Bienes de Dominio Privado       | 25,765.00  |            |
|               |                   |                    |                |                      | 1281.1.0.25.0 Construcciones y Mejoras en Bienes de Dominio Privado       | 25,000.00  |            |
|               |                   |                    |                |                      | 1282.1.0.19.0 Construcciones y Mejoras de Bienes de Dominio Público       | 5,000.00   |            |
|               |                   |                    |                |                      | 1282.1.0.27.0 Construcciones y Mejoras de Bienes de Dominio Público       | 12,000.00  |            |
|               |                   |                    |                |                      | 1282.1.0.50.0 Construcciones y Mejoras de Bienes de Dominio Público       | 5,845.89   |            |
|               |                   |                    |                |                      | 2114.4.0.201.0 Deducciones por Pagar                                      |            | 999.88     |
|               |                   |                    |                |                      | 2114.4.0.202.0 Deducciones por Pagar                                      |            | 5,000.00   |
|               |                   |                    |                |                      | 2124.1.0.7.0 Préstamos Internos del Sector Privado de Corto Plazo         |            | 50,000.00  |
|               |                   |                    |                |                      | 2222.1.0.7.0 Préstamos Internos del Sector Privado de Largo Plazo         |            | 54,000.00  |
|               |                   |                    |                |                      | 2223.5.0.7.0 Préstamos Internos de Empresas Publicas Financieras de Largo |            | 91,000.00  |
|               |                   |                    |                |                      | Plazo                                                                     |            | 125 000 00 |
|               |                   |                    |                |                      | 5111.1.0.0.0 Capital Piscal                                               |            | 125,000.00 |
|               |                   |                    |                |                      | l otal Registros                                                          | 325,999.88 | 325,999.88 |

También se deberá verificar en el "Libro Mayor Auxiliar de Cuentas", que cada una de las cuentas aparezca con su saldo inicial que se ingreso en el APEC.

| ***                               | 0001110                |                     | * ** ****       | LIDIO<br>Fech    | <b>Mayor Au</b><br>a del: 1/1,<br>Moneda: | XIIIAT de Luentas<br>/2013 al 28/2/2013<br>Lempiras (L) |                | Emisiór<br>Hora:<br>Pagina: | : 30/07/20<br>4:38 PM<br>1 de 122 | )13          |
|-----------------------------------|------------------------|---------------------|-----------------|------------------|-------------------------------------------|---------------------------------------------------------|----------------|-----------------------------|-----------------------------------|--------------|
| Cuenta:<br>Subcuenta<br>Subcuenta | 1111<br>a 1:2<br>a 2:0 | Caja<br>Caja        | General         |                  |                                           |                                                         | Saldo Inicial: | D-4. 2                      | Cred<br>888.99                    | lito<br>0.00 |
| Auxiliar 1:<br>0                  | :                      |                     |                 |                  |                                           | Auxiliar 2:<br>0                                        |                |                             |                                   |              |
| No.<br>Partida                    | CLASE DE<br>REGISTRO   | FECHA<br>APROBACIÓN | TIPO EXPEDIENTE | No.<br>Expedient | RTN                                       | DESCRIPCIÓN                                             |                | DÉBITO                      | C                                 | RÉDITO       |
| 4                                 | PAIP                   | 11/2/2013           | INGRESO DE CAJA | 147              |                                           | ingresos recaudados del 2 al 23 de enero del 2          | 2013           | 306,24                      | 8.53                              |              |
| 5                                 | DINP                   | 11/2/2013           | INGRESO DE CAJA | 147              |                                           | ingresos recaudados del 2 al 23 de enero del 2          | 2013           |                             |                                   | 306,248.53   |
| 42                                | PAIP                   | 11/2/2013           | INGRESO DE CAJA | 148              |                                           | ingresos del dia 24 al 31 de enero                      |                | 2,120,00                    | 3.70                              |              |
| 51                                | DINP                   | 11/2/2013           | INGRESO DE CAJA | 148              |                                           | ingresos del dia 24 al 31 de enero                      |                |                             |                                   | 2,120,003.70 |
| 65                                | PAIP                   | 11/2/2013           | INGRESO DE CAJA | 149              |                                           | ingresos recaudados del 01 al 07 de febrero             |                | 101,60                      | 0.20                              |              |
| 68                                | DINP                   | 11/2/2013           | INGRESO DE CAJA | 149              |                                           | ingresos recaudados del 01 al 07 de febrero             |                |                             |                                   | 101,600.20   |
| 84                                | PAIP                   | 14/2/2013           | INGRESO DE CAJA | 150              |                                           | ingresos del dia 08 al 11 de febrero                    |                | 37,47                       | 2.11                              |              |